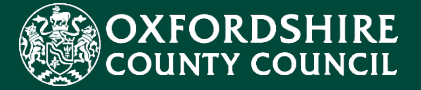

# EHCNA/P Liquidlogic Portals Guidance for Health Partners

CES Project Team childrenseducationsystems@oxfordshire.gov.uk

v.1.0 13/08/21

# **Table of Contents**

| Introduction                                           | 3 !  |
|--------------------------------------------------------|------|
| System Requirements                                    | 4 !  |
| 1.The Delegation Portal                                |      |
| 1.1. Access and Signing into the Delegation Portal     | 5 !  |
| 1.2. The Delegation Portal Landing Page                | 7 !  |
| 1.3. Selecting a Delegation Portal task                | 8!   |
| 1.4. Adding a contribution to a Delegation Portal task | 9!   |
| 1.5. Adding Supporting Documentation                   | 10 ! |
| 1.6. Adding a Counter Signatory                        | 11 ! |
| 2.Frequently Asked Questions                           | 13 ! |
| 3.Support                                              | 16 ! |

#### Introduction

During 2021 Oxfordshire County Council (OCC) tendered for a new, modern suite of integrated software to fulfil the Council's education case management requirements. This concluded with the contract being awarded to Liquidlogic who also supply the Council's Adults' and Children's Social Care systems.

The implementation of the new Liquidlogic systems will require a number of positive changes to working practice for all involved Council staff. There is also the opportunity to develop more seamless systems and processes with parents, carers, young people and families, school and academy settings, partners and providers.

The most important element of the new systems implementation that will affect Health partners is the new way of requesting and submitting health advice for the Education and Health Care Needs Assessment / Plan (EHCNA/P) process online via the Liquidlogic Delegation Portal.

In order to provide health advice within the 6-week statutory timeframe, Health partners will need to register and utilise the Liquidlogic Delegation Portal to securely and seamlessly submit reports as part of the EHC Needs Assessment stage.

This will involve a simple process to register for a new Portal account. Then, once verified, follow the steps to submit the relevant forms and communicate with Council staff quickly, easily and securely.

The aim of this guidance document is to help users navigate and complete the relevant tasks in the Liquidlogic Children's and Delegation Portals. The document includes a user guide, FAQ section and system support details.

### System Requirements

In order to ensure that all the functionality of the new Portals works as intended and to keep your browsing experience as secure as possible, it is strongly recommended that you update your Internet browser to its latest version.

The Liquidlogic Portals are supported on the following browser platforms:

- Microsoft IE11
- Microsoft Edge
- Google Chrome
- Apple Safari
- Mozilla Firefox

Mobile device browsing is also supported. However, for the best user experience, it is recommended to access the Portals with one of the browsers listed above on a standard PC or Apple computer.

### 1. The Delegation Portal

The following process will cover the steps when a child is at the assessment, consultation and review stages.

The SEND team will send you a request to complete and submit reports, via the Delegation Portal.

#### 1.1. Access and Signing into the Delegation Portal

Open the email you have received from the SEND team. A weblink to the Delegation Portal will be included in the email.

- Alternatively click this <u>link</u> to navigate to the Delegation Portal.
- Click the **Register** button (to begin the account creation process).
- Enter: Forename and Surname.
- Tick: Is this account being used in a professional capacity? > Enter role and Organisation.
- Enter: Your Address Details.
- Click the Next Button to process.

| Register a new account - step 1 |                                           |
|---------------------------------|-------------------------------------------|
|                                 |                                           |
| Forename *                      |                                           |
| Surname *                       |                                           |
| Is this account                 | nt being used in a professional capacity? |
| Property name                   |                                           |
| House no                        |                                           |
| Street *                        |                                           |
| Area                            |                                           |
| Town/City *                     |                                           |
| County                          |                                           |
| Postcode *                      |                                           |
|                                 |                                           |
|                                 |                                           |
| ext Cancel                      |                                           |

- Enter your Email Address.
- Enter your Password.

• Click the Next Button to proceed.

| Register a new acco | unt - step 2 |
|---------------------|--------------|
| Email address *     |              |
| Password *          |              |
| Confirm password *  |              |
| Back Next Cancel    |              |

- The portal will send a code to your email account, to confirm your email address.
- Enter the code and click the next button.
- Click the continue button on the Registration completed page.
- The Registration process is now complete.

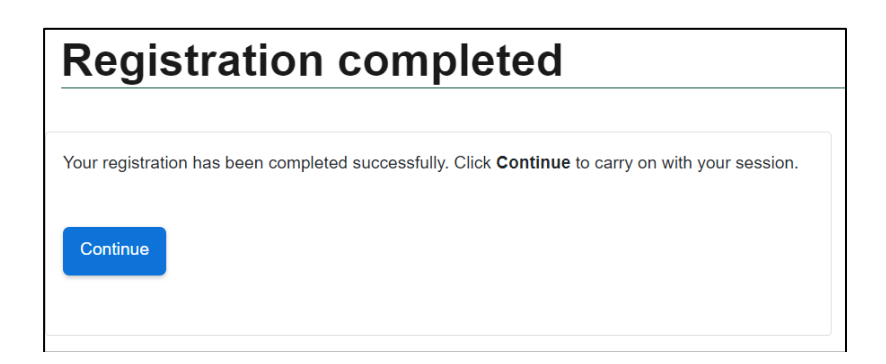

• **Existing Users with an account:** Enter Email Address > Enter Password > Click Submit button.

| Secure login - step 1                                                                                                    |                                                                                                    |
|----------------------------------------------------------------------------------------------------|----------------------------------------------------------------------------------------------------|
| New to Children and Families Online Services? Register for a below.<br>Already using Children and Families Online Services? Sign i | an account here or use the button                                                                   |
| Existing users<br>Email                                                                                                    | New users<br>If you're new to Children and Families<br>Online Services, sign up for an account here |
| l <u>I</u><br>Password                                                                                                    | Register for new account                                                                            |
| For additional security, we will confirm your account by sending an authentication code to your email address.                     |                                                                                                    |

A verification code will be sent to your login email address, the code is used to authenticate your account.

- Enter the code that was sent to your email address.
- Click the Finish button to complete the login process.
- Please be aware that the verification code only lasts for 10 minutes. Select the "**please send me a new code**" button if you require a new code.

| COUNTY COUNCIL                                                                                                    |                                                      |
|----------------------------------------------------------------------------------------------------|------------------------------------------------------|
| Secure login - step 2                                                                                                    |                                                      |
| We have just sent you an email to confirm your account. Please enter the code this contains befow. If you can't find this email, it may be in your spam/junk email folder. Code Ficial Cancel Elease send ms.a.new.code | Please enter the verification code that we sent you. |

#### 1.2. The Delegation Portal Landing Page

The Delegation Portal Landing Page is where all the tasks and forms requiring your contribution.

The currently assigned, recently retracted tasks and Recently Submitted Tasks are designed to help the user manage pending tasks.

The screenshot below shows the tasks tabs within the Delegation Portals Landing page.

|                                                   | Tasks                    | Management tasks 🛛 🚢 Nyree Profession | <u>al</u> ~ |
|---------------------------------------------------|--------------------------|---------------------------------------|-------------|
| Delegation Portal                                 |                          |                                       |             |
| The following forms have been delegated to you to | complete.                |                                       |             |
| Currently Assigned Tasks<br>୧ <sup>୮</sup> ୩      | Recently Retracted Tasks | Recently Submitted Tasks              |             |
|                                                   |                          |                                       |             |

- Currently Assigned Tasks > This tab contains tasks / forms currently assigned to you.
- **Recently Retracted Tasks** > This tab contains tasks / forms the SEND team have retracted within the last 30 days. You will receive an email when the form is retracted.
- **Recently Submitted Tasks** > This tab contains tasks / forms you have submitted within the last 30 days.

The Screenshot below Display the additional options on the landing page:

- **Task Button**: Use this button to navigate back to the Landing Page.
- List underneath Username:
- **Update account** > Update Account details inc. Password.
- Automatic Replies > Set up an out of office for your account. This is not linked to your Outlook or email account. Please add to the out of office reply who the SEND team should send the task to in your absence. They will see your out of office message before delegating the form to you.
- Logout > Logout of the Portal.

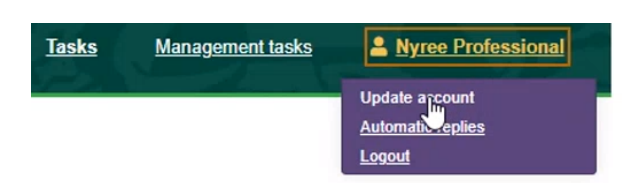

#### 1.3. Selecting a Delegation Portal task

The example below shows the **EHCNA Information Gathering**, but all the other forms work in the same way, e.g. consultation report, review reports etc.

• Select a report within the Currently Assigned Task List.

| Currently Assigned Tasks                            | Recently Retracte  | d Tasks     | Recently Submi             | tted Tasks |
|-----------------------------------------------------|--------------------|-------------|----------------------------|------------|
| Task List                                           |                    |             |                            |            |
| Form Type                                           | Name               | Due Date    | Comments                   |            |
| 1 Child Looked After/Young Person's Care Plan (part | 1) Frodo Bagginski |             |                            | Re-Assign  |
| 2 EHCNA Information Gathering                       | Diane Bluebell     | 10-Aug-2021 | Please complete the report | Re-Assign  |

#### 1.4. Adding a Contribution to a Delegation Portal Task

- Review the 1. Details of the Child or young person Standard page, some of the text boxes are pre-populated.
- Add further details in the free text boxes as necessary.

| Delegation Po                                                                                               | ortal                                                             |                                                                                                    |
|----------------------------------------------------------------------------------------------------|-------------------------------------------------------------------|----------------------------------------------------------------------------------------------------|
| Name: Diane Bluebell DOB: 10-Feb-<br>Form Type: EHCNA Information Gatt<br>Comments: Please complete the rep | 2013 Address: 23 Test Street, Testertown, TS1 1ST<br>nering<br>of | Required By: 10:Aug-2021<br>Sent By: Nyre Ellison-Anjos<br>Department: EHM ICT Applications and Systems<br>Team<br>Telephone: 0147522119210<br>Address: EHM ICT Applications and Systems<br>Team<br>Speedwall House, Speedwell Street, OXFORD<br>OX1 1NE |
| OT advice for a statuto<br>1. Details of the child or                                                       | ry Education Health and Care ass<br>young person                  | sessment (Appendix 3.)                                                                                                    |
| Full Name                                                                                                   | Diane Bluebell                                                    | ĥ                                                                                                    |
| Date of Birth                                                                                               | 10-Feb-2013                                                       |                                                                                                    |

• Add further details in the free text boxes and confirm the relevant option in the drop-down menus. Click the plus or minus buttons to add rows to the fields.

| lease describe what provision is recommen-<br>e specific about what will be done, who will                                                                                                    | ded to meet the identified h<br>be involved (and is respon                                     | ealth needs and support progress tow<br>sible), the frequency of provision and t         | ards outcomes.<br>review, other resources etc. |
|----------------------------------------------------------------------------------------------------|------------------------------------------------------------------------------------------------|------------------------------------------------------------------------------------------|------------------------------------------------|
| <ul> <li>What does the child/young person need in<br/>and the outcome it is intended to support.</li> <li>Provision should be detailed and specific ir</li> <li>Equipment where relevant</li> <li>Personal health budget where relevant</li> <li>Please do not make recommendations on the second second sec</li></ul> | order to achieve outcomes ir<br>n the type, hours, frequency o<br>school provision or placemer | n section 5? There should be a clear link b<br>of support and level of expertise.<br>It. | between the health care provision              |
| Health provision                                                                                                    |                                                                                                | Who will provide this                                                                    |                                                |
| Provision 1                                                                                                    |                                                                                                | Mary<br>4                                                                                |                                                |
|                                                                                                    |                                                                                                |                                                                                          |                                                |

• Add the name of the Reports and dates within the Reports section. **Remember** to attach the documents on 3. Supporting Documentation.

| . List the reports/meetings that have contributed to this report (where applicable) |            |                 |
|-------------------------------------------------------------------------------------|------------|-----------------|
| Reports                                                                             | Date       |                 |
| Report 1                                                                            | 20-07-2021 | I               |
| 4                                                                                   | ►          | Full screen + · |

# 1.5. Adding Supporting Documentation

This page requires you to attach all the documentation that supports the assessment. **Please upload files individually and ensure the correct file versions are named correctly.** 

- Click the Choose File button.
- Select the file you wish to upload from your laptop or PC drives.
- Click the open button.

| Supporting Documentation                                                                                                    |
|----------------------------------------------------------------------------------------------------|
| You will only be able to attach the following file types:<br>• Word Documents<br>• PDF Files<br>• Images (in jpg / jpeg / png format) |
| The maximum file size limit per attachment is 15MB<br>Please attach all documents as single files.                                    |
| Lupload Documen Choose File Dxfordshire nt v3.4.docx                                                                                  |

• If no counter signatory is needed, click the Submit Contribution button once you have finished attached the supporting documents. If a counter signatory is needed, then follow the step 1.6 below before submitting the form.

| Supporting Docum        | entation                                 |
|-------------------------|------------------------------------------|
| Draft Plan 07072021.pdf | nove                                     |
| 1 Upload Document Choos | e File No file chosen                    |
| ← Previous              |                                          |
|                         | Print PDF Close Save Submit Contribution |

• The form will be moved Recently Submitted Tasks, you can print or download the form from this point, the form will be available for 30 days.

### 1.6. Adding a Counter Signatory

Your manager will take responsibility as the Counter Signatory if you would like them to review / amend the form.

- Select the **Re-Assign** button on the EHCP Information Gathering Form.
- Locate: your manager from the list.
- Click: Select user button.

| Users within the Work | Groups you Manage            |             |
|-----------------------|------------------------------|-------------|
| Name                  | Email                        |             |
| Graham Smith          | jaffa0204@gmail.com          | Select User |
| Kristina Knightley    | debbie_hempsall79@live.co.uk | Select User |
| Nyree Health          | nyree.health@gmail.com       | Select User |
| Nyree Professional    | nyree.ellison@gmail.com      | Select User |
| Psychologist Portal   | edpsyc.portal@yahoo.com      | Select User |
| Psychologist Portal2  | edpsyc2@yahoo.com            | Select User |

- Your manager will log into the portal, access their task work tray, and counter sign the form.
- The final step is for your manager to click the Save and Submit Contribution buttons.
- The form will now appear in the Recently Submitted Tasks Tab for 30 days.
- Click your name > Select the Logout button, to securely log you out of the portal.

## 2. Frequently Asked Questions

Some of the questions that were asked during the online training sessions are listed below. This list will also be published on the support pages SharePoint site for the project. It will edited/added to as more feedback on the new systems is provided.

| Question                           | Answer                                          |  |  |
|------------------------------------|-------------------------------------------------|--|--|
| How soon can you set up an         | The system will go live on the 16 <sup>th</sup> |  |  |
| account?                           | August 2021; therefore, we are unable           |  |  |
|                                    | to set up any accounts prior to this            |  |  |
|                                    | date. The relevant links will be published      |  |  |
|                                    | in several places, OCC will publish             |  |  |
|                                    | comms on the public-facing website              |  |  |
|                                    | and there will also be a SharePoint site        |  |  |
|                                    | to access the relevant resources.               |  |  |
| Are the forms changing?            | The operational procedures and forms            |  |  |
|                                    | will remain as current.                         |  |  |
| Will we receive a link when a      | Current EHCP's will be methodically             |  |  |
| child's case is due to be          | migrated to new system. You will                |  |  |
| transferred to the new system?     | receive an invite to join the Portal when       |  |  |
|                                    | your child's case is moved over.                |  |  |
| Can we share our login details for | No, OCC do not recommend sharing                |  |  |
| all parties to see?                | usernames or passwords. OCC suggest             |  |  |
|                                    | that you download the form and                  |  |  |
|                                    | collaborate with others to complete it.         |  |  |
| Will applications already in       | Applications that are already in                |  |  |
| progress be moving to the new      | progress will not be affected at this           |  |  |
| systems?                           | stage. As applications reach the annual         |  |  |
|                                    | review stage, they will be migrated to          |  |  |
| Will consultations continue to be  | Any assessments currently in transit will       |  |  |
| sont out via Egross, before and    | he processed as per the current                 |  |  |
| after the 16th August?             | be processed as per the current                 |  |  |
|                                    | reviews will be processed in the                |  |  |
|                                    | Liquidlogic systems after the 14th              |  |  |
|                                    | August                                          |  |  |
| How does the annual review         | New applications to be completed                |  |  |
| process fit into the new ways of   | within the Portal: OCC will process any         |  |  |
| working vig the Portal?            | annual reviews that are completed               |  |  |
|                                    | from September. Plans will be manually          |  |  |
|                                    | moved into the systems.                         |  |  |
|                                    | Schools will be asked to interact with          |  |  |
|                                    | the Portal during the annual review             |  |  |
|                                    | process. Schools will request forms from        |  |  |

|                                      | Health Partners, then submit forms back    |  |  |
|--------------------------------------|--------------------------------------------|--|--|
|                                      | to the Council via the Portal.             |  |  |
| Do Health partner staff have to log  | Yes, Health partner staff will have to log |  |  |
| into the Portal as a clinician to    | into the Portal as clinicians.             |  |  |
| provide advice?                      | Requests will go to an Admin, who will     |  |  |
|                                      | delegate the tasks to Health partner       |  |  |
|                                      | staff. Health staff will need to log into  |  |  |
|                                      | the Portal and pick up the tasks from      |  |  |
|                                      | their shared work tray.                    |  |  |
| What happens if a clinician is       | An Admin within Health will need to        |  |  |
| asked to send their most recent      | attach the letter as a document within     |  |  |
| clinical letter or document?         | the Portal. Depending on the nature of     |  |  |
|                                      | the team, OCC envisage teams               |  |  |
|                                      | adapting to new ways of working with       |  |  |
|                                      | the Admin, who delegate tasks. OCC         |  |  |
|                                      | and the Health partner statt will work     |  |  |
|                                      | A dmin for the work trav will delegate     |  |  |
|                                      | Admin for the work frag will delegate      |  |  |
|                                      | sending back to specific work travs        |  |  |
| Will the medical forms completed     | The Portal does not currently have the     |  |  |
| by parents be attached to tasks      | functionality to receive pushed medical    |  |  |
| pushed out to Health partner staff?  | forms OCC will continue to email forms     |  |  |
|                                      | for you to attach in the Portal Parents    |  |  |
|                                      | will be requested to complete the forms    |  |  |
|                                      | within the Portal.                         |  |  |
| How can a Health partner confirm     | The documents will continue to be          |  |  |
| that they will not report on a child | emailed out to Health Partners;            |  |  |
| not known to the service within the  | therefore, please can you decline          |  |  |
| Portal?                              | reporting on a child via email. OCC will   |  |  |
|                                      | then revoke the form.                      |  |  |
| How does the annual review           | New applications are to be completed       |  |  |
| process fit into the new ways of     | within the Portal; OCC will process any    |  |  |
| working via the Portal?              | annual reviews that come back from         |  |  |
|                                      | September. Plans will be manually          |  |  |
|                                      | moved into the systems.                    |  |  |
|                                      | Schools will be asked to interact with     |  |  |
|                                      | the Portal during the annual review        |  |  |
|                                      | process. Schools will request forms from   |  |  |
|                                      | Health Partners, then submit forms back    |  |  |
| Can hua naanla wark an a farme at    | IO US VIG INE POTIGI.                      |  |  |
| the same time?                       | form at a time. OCC recommend using        |  |  |
|                                      | the Re-Assign tool if you want to          |  |  |
|                                      | collaborate on a form $\Delta$ form can be |  |  |
|                                      | re-assigned multiple times.                |  |  |

| Are the free text boxes within the forms mandatory to complete?                  | The fields marked with a red asterisk are mandatory. All other fields can be completed as required.                                                                                                    |  |  |
|----------------------------------------------------------------------------------|----------------------------------------------------------------------------------------------------|--|--|
| Do you receive a prompt or alert<br>when you receive a message in<br>the Portal? | Yes, a notification email is sent out to<br>the Portal user when there is a new<br>message or task.                                                                                                    |  |  |
| Can we set up a group within the<br>Portal?                                      | This task will be created in the Task<br>Management system. The SEND/Admin<br>teams will set up groups.<br>Partner organisations need to inform<br>the relevant SEND/Admin teams on the<br>structure of the groups that need to be<br>set up. |  |  |
| Can we add documents?                                                            | Yes, you can add documents within the<br>Portals. Documents can be added<br>under the Supporting Documents<br>section of forms.                                                                                                    |  |  |
| Is there an email mailbox for the SEND team?                                     | Details of the SEND team contacts can be found in the next section: Support.                                                                                                    |  |  |

### 3. Support

As this is a multi-agency function, there is more than one support service depending on the issue being experienced. The EHCNA/P Support Model below outlines the procedure for obtaining the relevant support.

Your first port of call for any issues relating to the EHCNA/P system or process should be your OCC SEN Officer and Area Administrator.

You will be able to reach the relevant team SEN Officer directly and Area Administrator at the following email addresses:

- SEN North Team <u>SENNorthTeam@Oxfordshire.gov.uk</u>
- SEN South Team <u>SENSouthTeam@Oxfordshire.gov.uk</u>
- SEN Central Team <u>SENCentralTeam@Oxfordshire.gov.uk</u>

For issues relating to your work-issued IT equipment (laptops, phones, printers etc.) or if you have an issue with your network connectivity network, please contact your regular Health IT Service Desk.

For reference, the Portals Implementation Timeline by Audience graphic has been included following the Support Model. This shows the high-level actions for the implementation of the new online EHCNA/P systems and processes over the coming months for each involved service/agency/person.

If you have any queries relating to the Children's Education Systems implementation, you can reach the project team at the following email address:

 Children's Education systems Project Team: <u>childrenseducationsystems@oxfordshire.gov.uk</u>

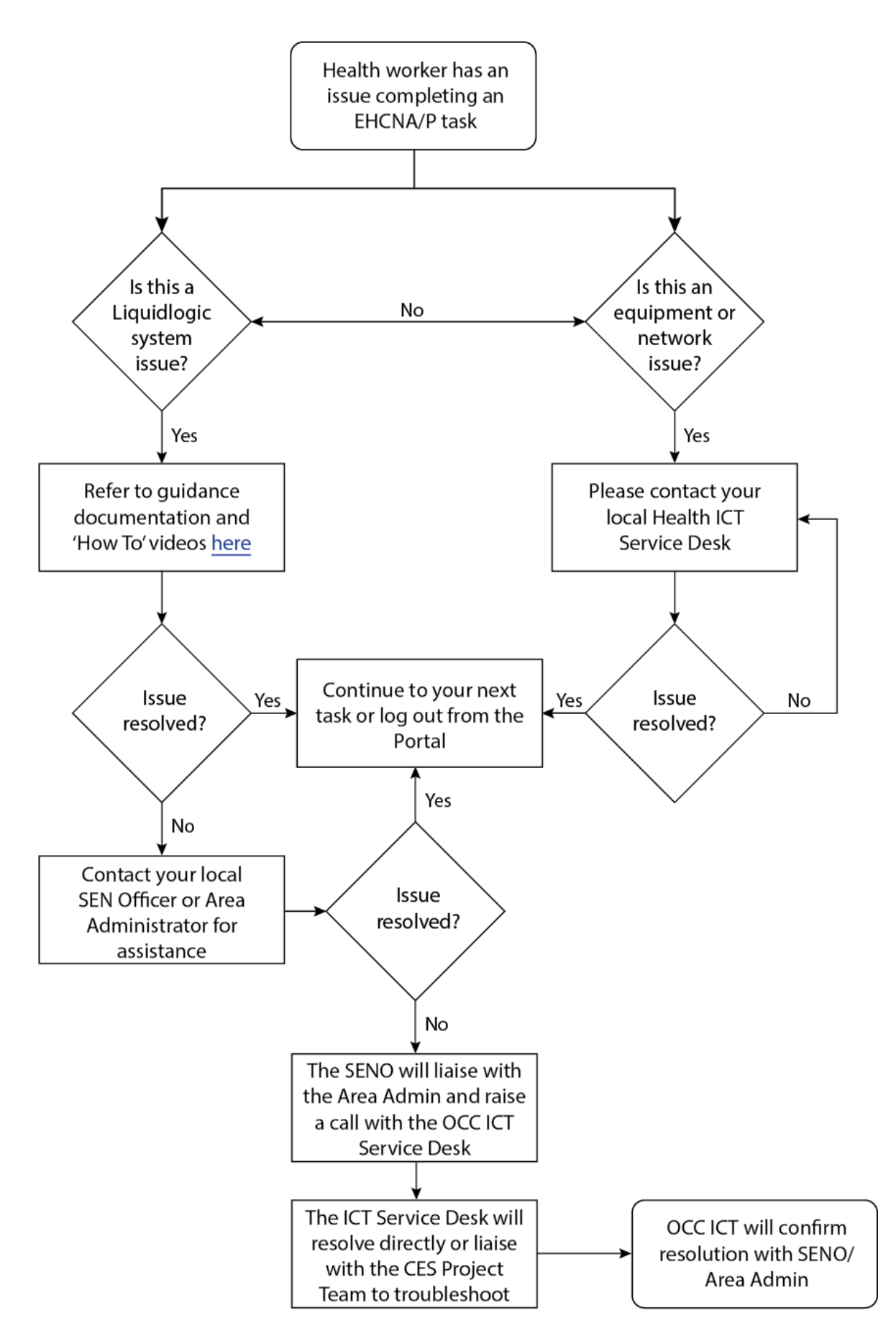

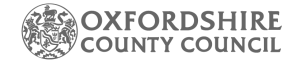

#### PORTAL IMPLEMENTATION TIMELINE BY AUDIENCE

|                                                      |            | AUGUST 2021                                                                                                    | SEPTEMBER 2021                                                                                                    | OCTOBER 2021                                                                                                    | NOVEMBER 2021                                                                                                    | JANUARY 2022                                                                                                    | APRIL 2022                                                                                                    |
|------------------------------------------------------|------------|----------------------------------------------------------------------------------------------------|----------------------------------------------------------------------------------------------------|----------------------------------------------------------------------------------------------------|----------------------------------------------------------------------------------------------------|----------------------------------------------------------------------------------------------------|----------------------------------------------------------------------------------------------------|
| Parents/Young<br>People<br>EY/SENSS<br>(new)         | Ø          | <b>16/08:</b> New applications submitted through the portal.                                                                                        |                                                                                                    |                                                                                                    |                                                                                                    |                                                                                                    |                                                                                                    |
| Parents/Young<br>People<br>(current)                 | <b>(7)</b> | <b>16/08:</b> Migration of<br>current plans will start and<br>parents/young people will<br>start to receive invites to<br>register with the portal. |                                                                                                    |                                                                                                    |                                                                                                    |                                                                                                    |                                                                                                    |
| Schools                                              |            | <b>16/08:</b> New applications submitted through the portal.                                                                                        |                                                                                                    | OCT ONWARDS:<br>Schools receive<br>consultation requests<br>via the portal to<br>complete. Documents<br>will be emailed by<br>admin alongside.      | NOV ONWARDS: LIFT<br>goes live – Business<br>Support admin will<br>start setting up<br>payments ready for<br>the new financial year<br>in this system. |                                                                                                    | APR ONWARDS: Schools<br>will start submitting<br>annual review report form<br>via the portal and<br>completing the record of<br>annual reviews via the<br>portal. |
| Internal<br>Admin/<br>Operational                    | 8          | <ul> <li>16/08: New assessments<br/>requests processed in<br/>Liquid Logic.</li> <li>16/08: Funding approval<br/>forms in Liquid Logic.</li> </ul>  | SEP ONWARDS:<br>Process annual reviews<br>in Liquidlogic as the<br>new term begins.                                                            | NOV ONWARDS: LIFT<br>goes live – Business<br>Support admin will start<br>setting up payments<br>ready for the new financial<br>year in this system. |                                                                                                    | WC 03 JAN: The last<br>assessments should be<br>wrapping up in the ONE<br>system – so <i>all work</i><br>should be taking place in<br>Liquid Logic | APRIL ONWARDS: push<br>out ROAR paperwork to<br>schools as the AR<br>reminder. Push out AR<br>reports gathering form to<br>schools through the<br>portal.         |
| All professionals:<br>Schools/Health/EY/<br>EP/SENSS | 8          |                                                                                                    | MID-SEP ONWARDS:<br>Expect the first report<br>requests to come in<br>through the portal -<br>documents will be emailed<br>by admin alongside. |                                                                                                    |                                                                                                    |                                                                                                    |                                                                                                    |
| Social Care                                          | 8          |                                                                                                    | WC 20 & 27 SEP: Social<br>Care will receive the<br>delegated forms on<br>Liquidlogic for their report<br>requests.                             |                                                                                                    |                                                                                                    |                                                                                                    |                                                                                                    |
| All Internal<br>Staff                                | 8          |                                                                                                    |                                                                                                    |                                                                                                    |                                                                                                    |                                                                                                    | APRIL ONWARDS: EYES<br>goes live – placement<br>information will be<br>available and SENSS, EP<br>and Early Years will be<br>within the system                    |